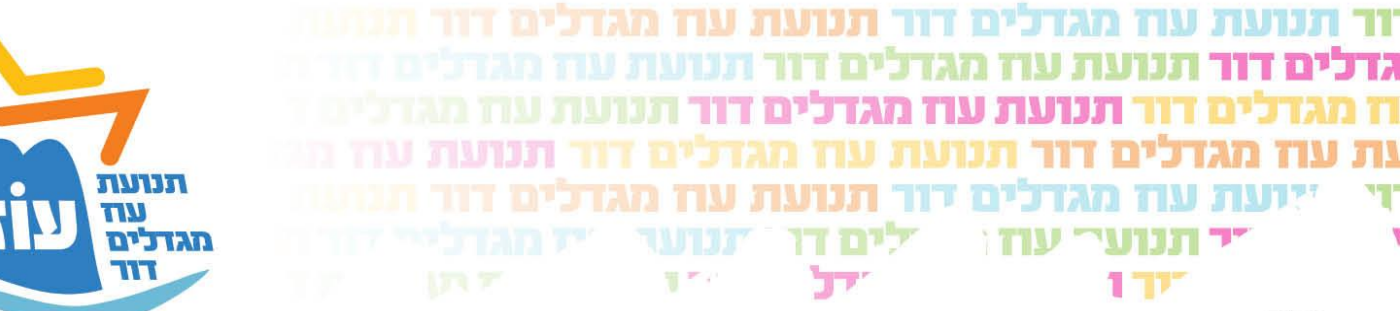

בס״ד

## <u>מדריך רישום חניכים ומדריכים באתר תנועת עוז</u>

## <u>מס' דגשים:</u>

- 1. בשימוש ראשוני יש לבצע רישום ראשוני הכולל פתיחת פרופיל הורה ובתוכו להוסיף ילד כחניך או מדריך.
  - 2. לאחר השימוש הראשוני הכניסה למערכת הנה עם ת"ז של ההורה וסיסמא.

עוומונו בענווני ווו לסתום מעותי

 שימו לב – יש להזין פרטים מדויקים כפי שמופיע בת"ז לצרכי ביטוח ואישור מול משרד החינוך.

| : ِ 🖈 🖻 🛛 🕆 🔎                                                                                                    |                                                                        | oz-reg.com 🔒 🏠 Ə ← ·                                                        |
|----------------------------------------------------------------------------------------------------|------------------------------------------------------------------------|-----------------------------------------------------------------------------|
| 7 איש שיש איש איש איש איש איש איש איש איש                                                                                                    | ברוכים ר<br>להרשמה חדע<br>שלב א- יש ל<br>מהו פרופיל הור<br>שלב ג- יש ל | ע וופונטו ב<br>ענועת הגוער עוד<br>יש לי כבר משתמש<br>ביכים לפתוח משתמש חדשל |
| ההנווה ומגיע <i>צכם.</i><br>בהרשמה ניתן לפנות <b>למזכירות התנועה במייל</b> : <u>tnuat.oz@gmail.com</u><br>: 058-5850277 או לאברהם כהן -רכז ארגון ארצי 847944 | לשאלות ועזרר<br>טלפו                                                   |                                                                             |
|                                                                                                    |                                                                        | Crafted By Pierce @ All Rights Reserved                                     |

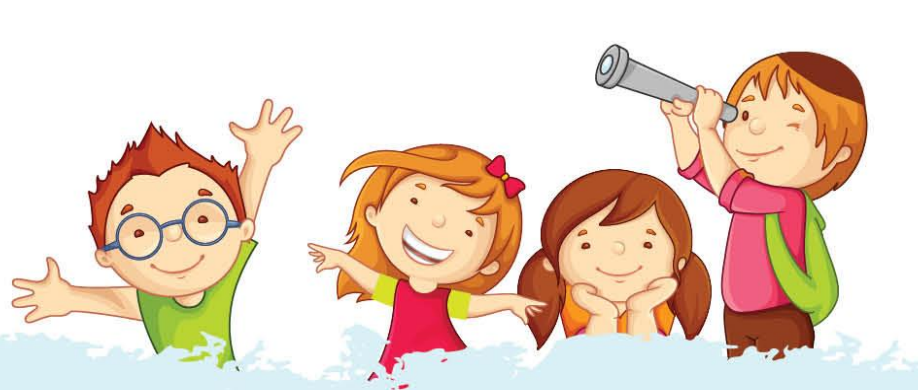

ארגון הילדים והנוער **עוז–מגדלים דור** | שדרות הרצל 10 א׳ ירושלים

oz.hanala@gmail.com :על׳: 025669499 פקס: 025669499 | דוא״ל

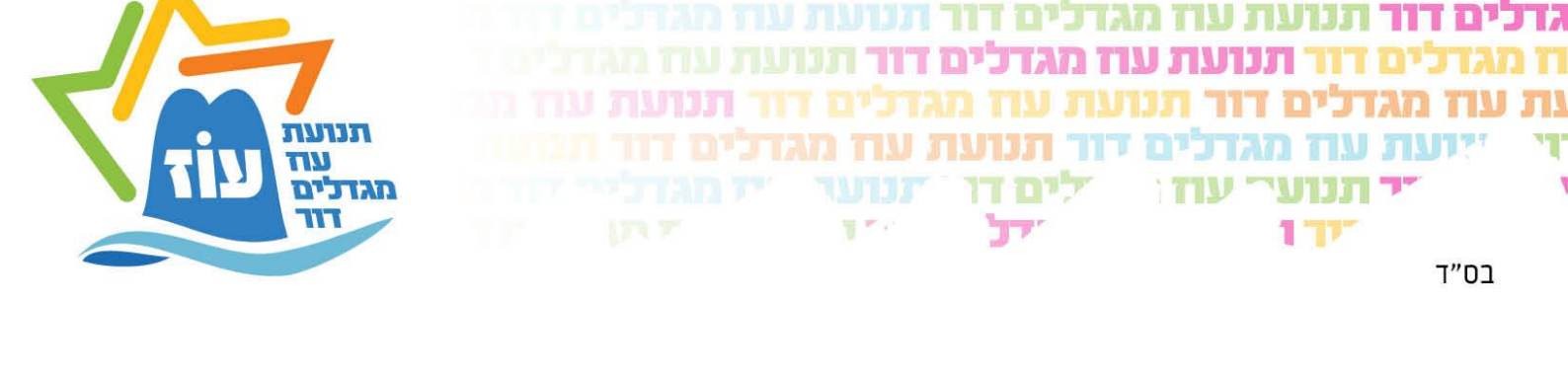

יש למלא את כל הפרטים הנדרשים ובסיום לחיצה על "יצירת פרופיל הורה". לאחר מכן הכניסה למערכת עם מספר תעודת הזהות של ההורה שהוזן והסיסמא שהוגדרה.

לאחר הכניסה הראשונית יש להוסיף את הילדים (חניכים או מדריכים) בלשונית "המשפחה שלי":

| - בוקר טוב אודיה 💓                      | רושמה למכעלים היסטוריית הרשמות היסטוריית תשלומים המשפחה שלי צירת קשר                                  |
|-----------------------------------------|----------------------------------------------------------------------------------------------------|
|                                         | 🛛 הרשמה למפעלים ורכישת מוצרים                                                                         |
| 🗴 📰 מעבר לעגלת הרשמות 📰 📰               | חיפוש מהיר של מפעלים Q חיפוש מהיר של מפעלים                                                           |
|                                         | לא נמצאו מפעלים להרשמה                                                                                |
| Crafted by Pranet @ All Rights Reserved | נון האתר בקשה לביטול הרשמה בקשה לסבסוד עזרה ותמיכה <b>(בקרוב) 💿 הדוכה אישית בפורטל</b>                |
|                                         | יש לכם כבר משתמש? להצו כאן לעמוד התחברות                                                              |
|                                         | אישור קבלת עדכונים במייל והודעות טקסט אישור קבלת עדכונים במייל והודעות טקסט                           |
|                                         | ירטי הורה שם משפחה הורה                                                                               |
|                                         | נייד דואר אלקטרוני                                                                                    |
|                                         | כתובת מלאה<br>מגורים 313364879                                                                        |
|                                         | ל אווים (ספרות ואותית בלועזית)<br>ייים סיסמא לא תווים (ספרות בלועזית ואותיות) הצג<br>סיסמאת לא תואמות |
|                                         | יצירת פרופיל הורה                                                                                     |
|                                         | Crafted By <i>Marvilix</i> ⊚ All Rights Reserved                                                      |
| ירושלים<br>oz.hanala@gmail.com :ל:      | ארגון הילדים והנוער <b>עוז–מגדלים דור</b> ן שדרות הרצל 10 א'<br>טל׳: 025669499 פקס: 025569499   דוא׳  |

S

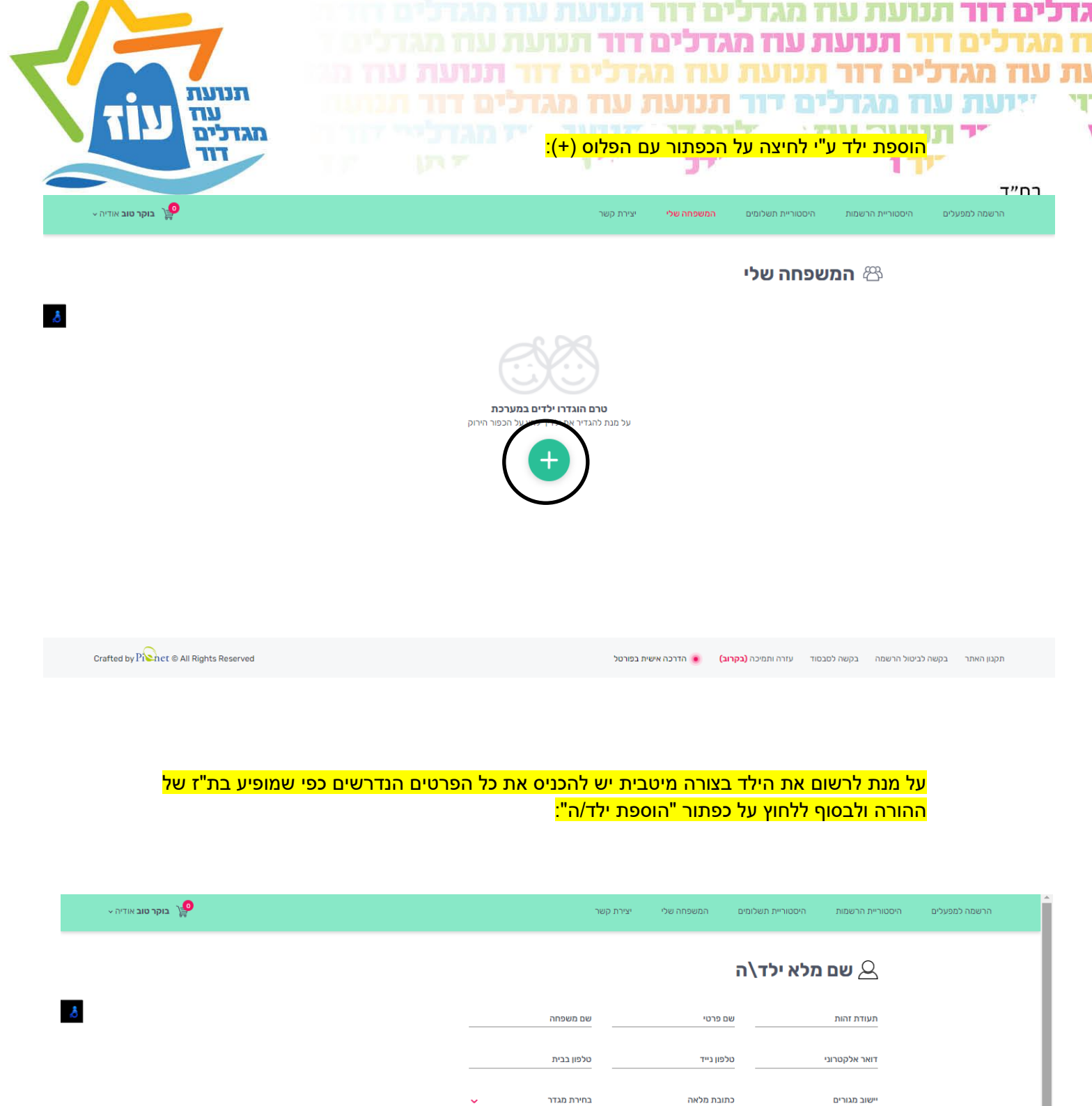

שם מלא ילד\ה העודת זות העודת זות העודת העודת

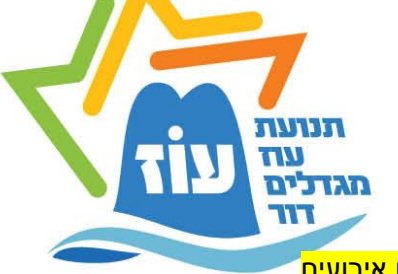

כעת יש לחזור לדף הראשי של פרופיל ההורה (הרשמה למפעלים), במידה ומופיעים אירועים להרשמה – סימן שהילד רשום למערכת וביצעתם את התהליך כפי הנדרש.

177

כך העמוד ייראה:

יד תנוערי עוז ו

177

תנועת עוז מגד

תנועת עוז מגדכ

לים דו

77

גדכים דוו

בס״ד

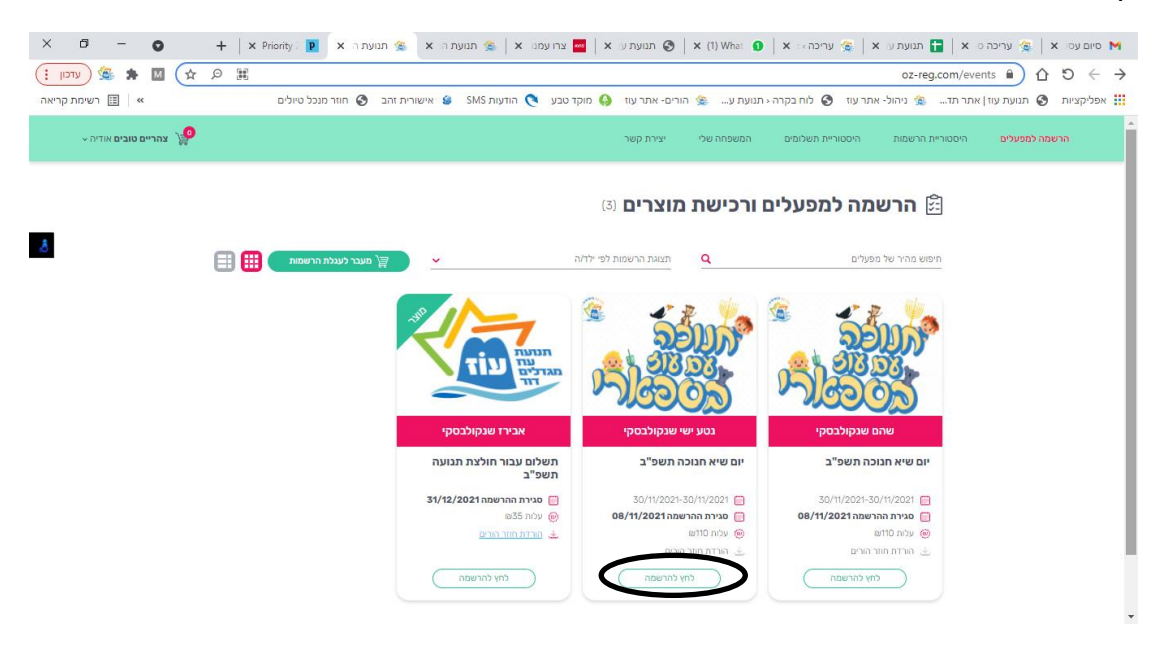

נבחר את האירוע אליו אנו מעוניינים להירשם ונלחץ "לחץ להרשמה".

במידה ולחניך /מדריך חסרים פרטים ייפתח חלון לעדכון פרטים. במידה ולא האתר יעבור לעמוד ההרשמה:

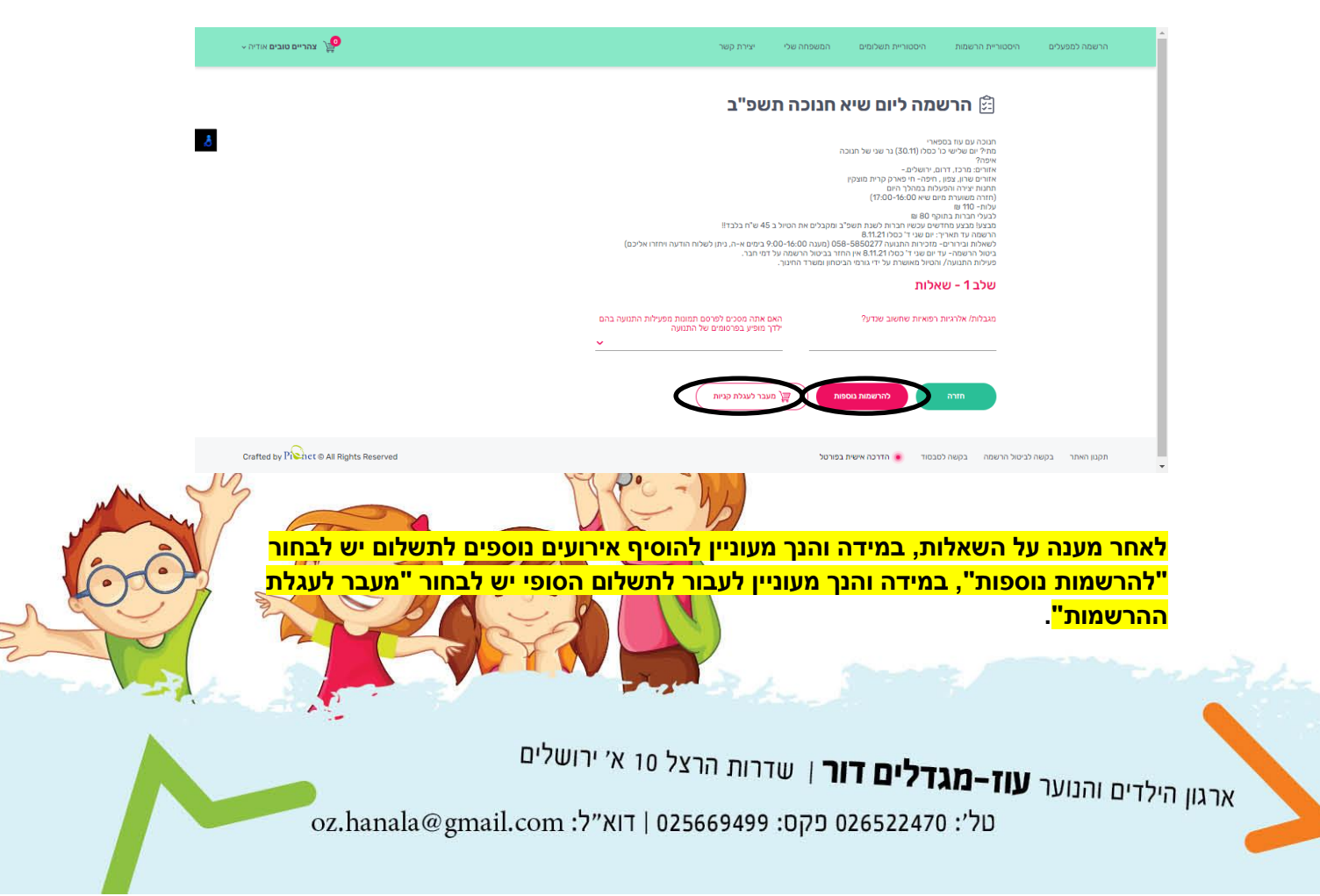

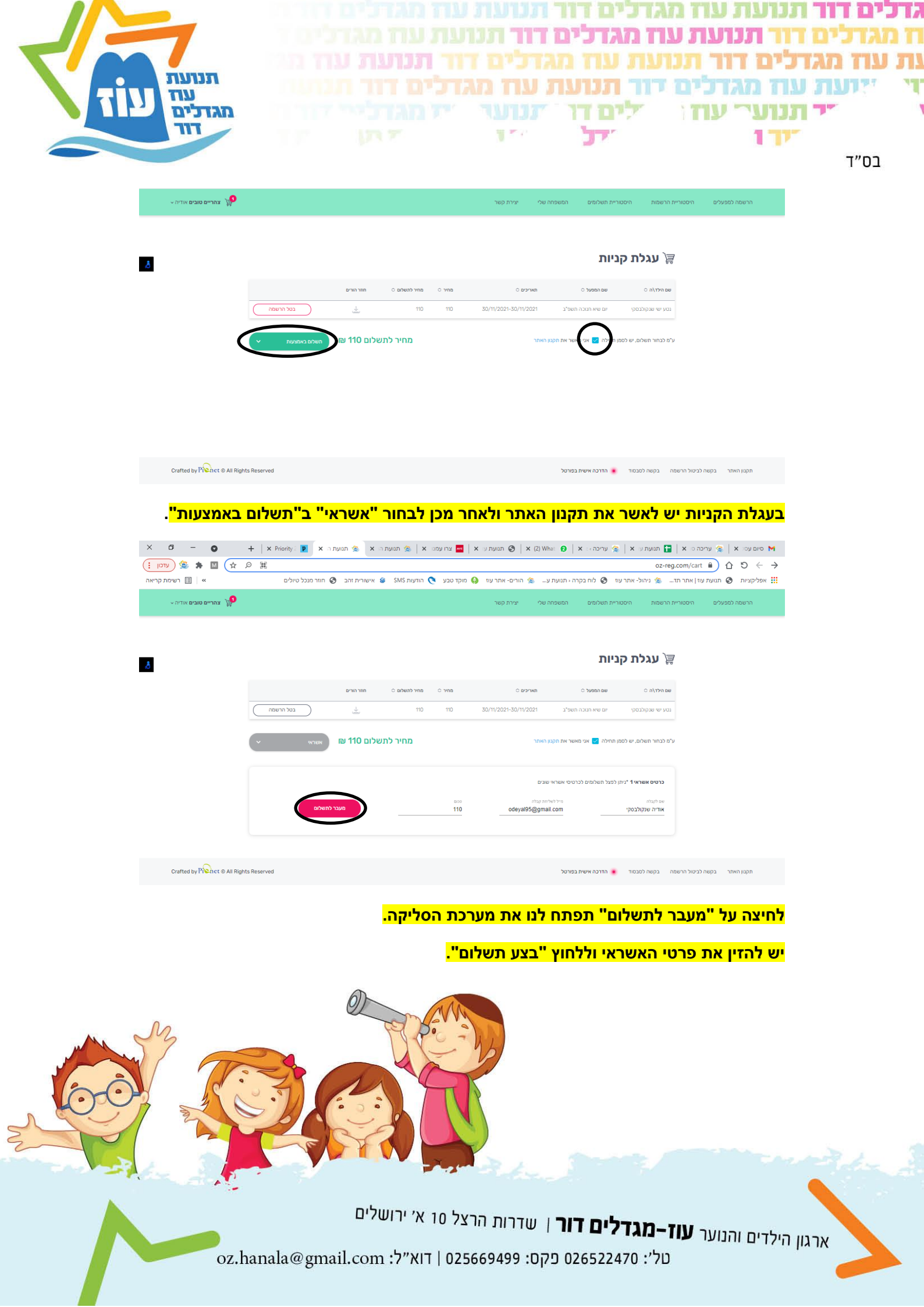

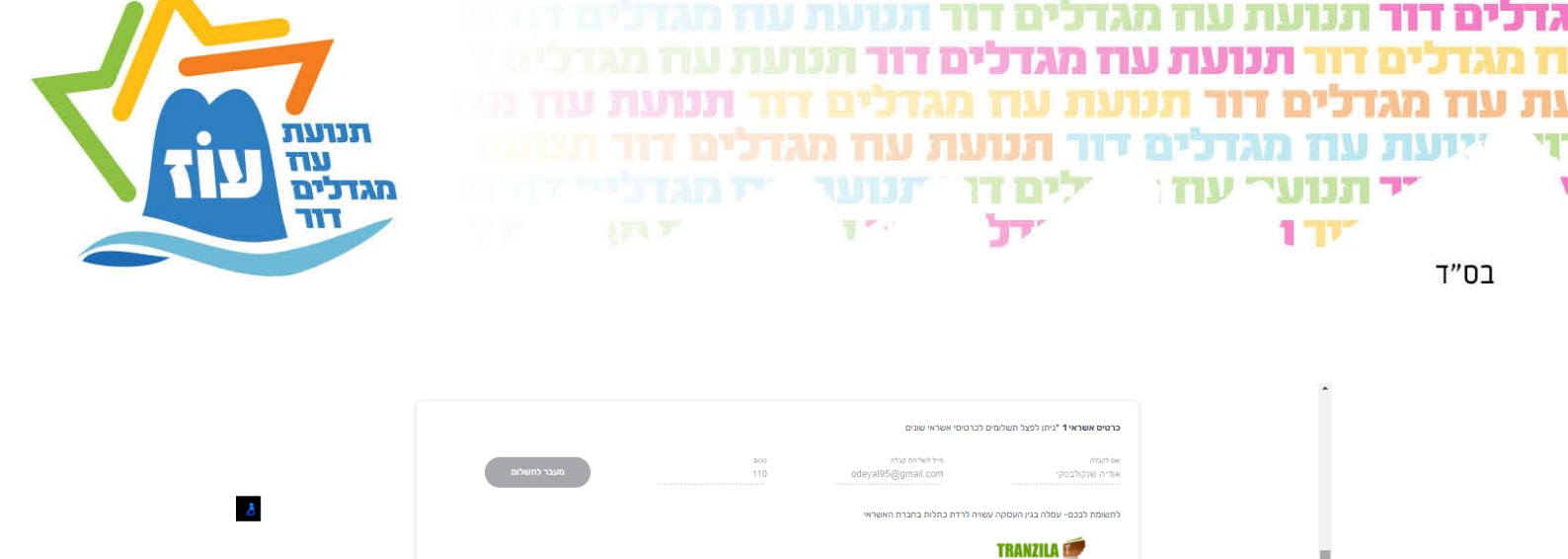

<mark>הודעת אישור תופיע במידה והתשלום התקבל בהצלחה.</mark>

לשאלות, עזרה טכנית ועוד ניתן לפנות למזכירות התנועה בטלפון: 058-5850277 או במייל: <u>tnuat.oz@gmail.com</u> מענה טלפוני בימים א-ה בין השעות 9:00-15:00 במידה ואין מענה ניתן לשלוח הודעה ויחזרו אליכם.

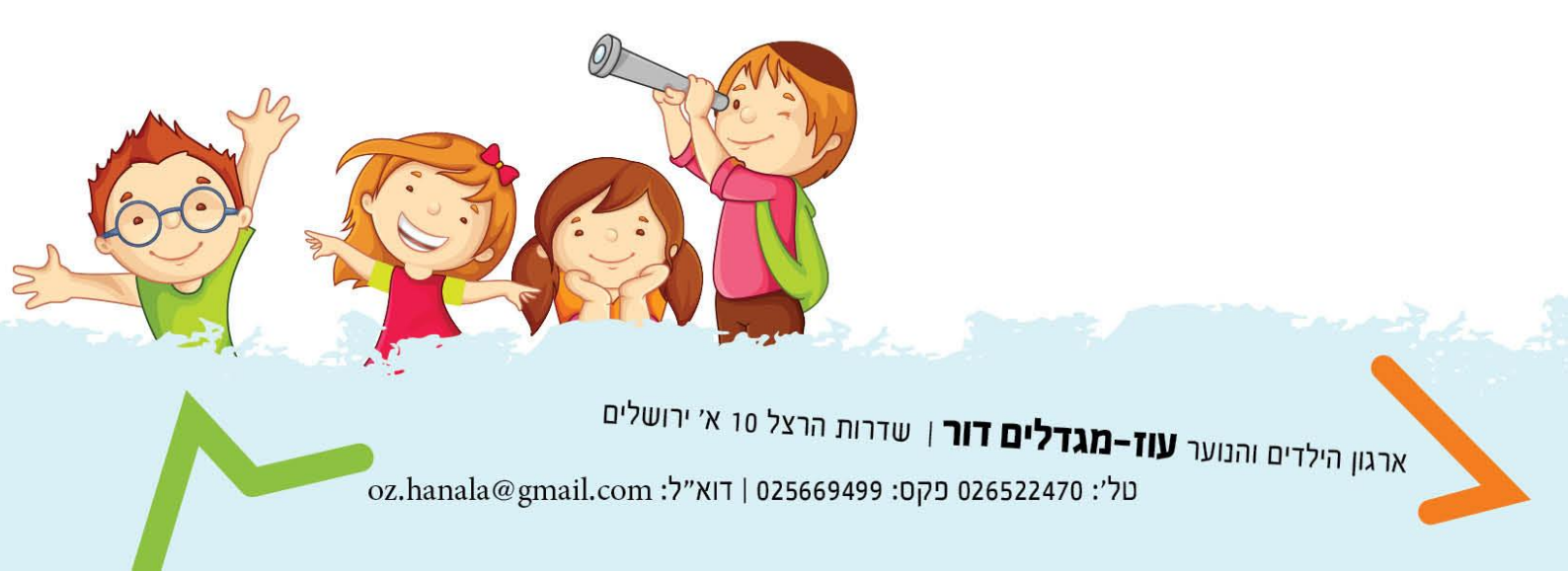